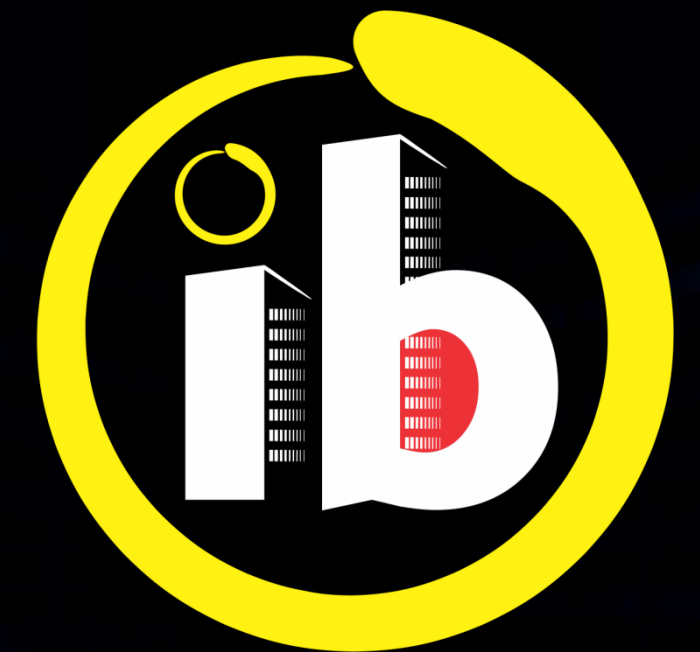

# interbind Condomínios

SÍNDICO CADASTRAR CONDOMÍNIO

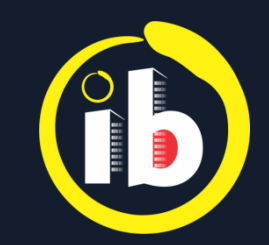

# CADASTRAR CONDOMÍNIO

#### Se é o síndico, cadastre seu condomínio

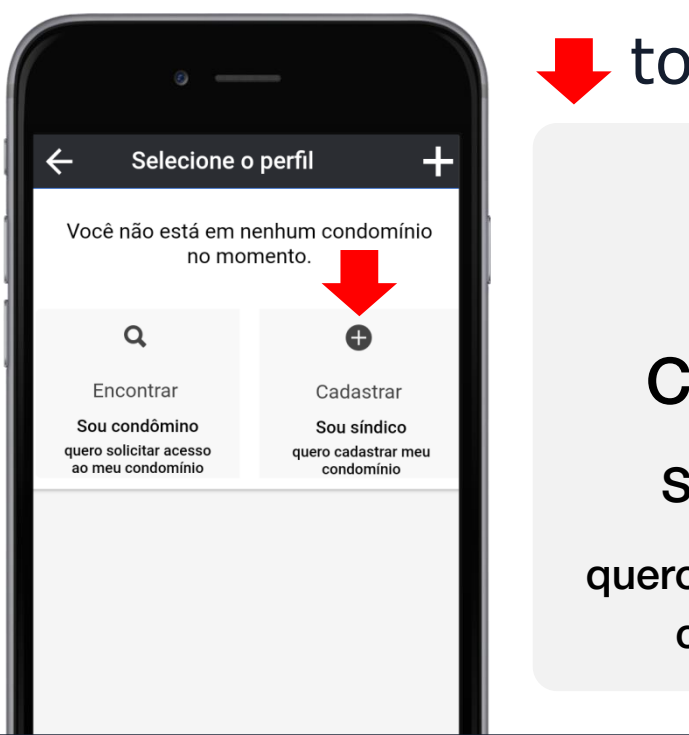

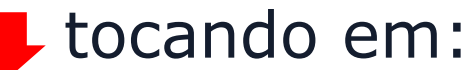

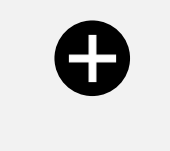

Cadastrar

Sou síndico

quero cadastrar meu condomínio

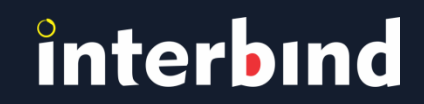

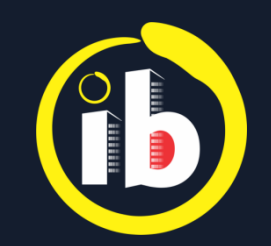

# FORMULÁRIO

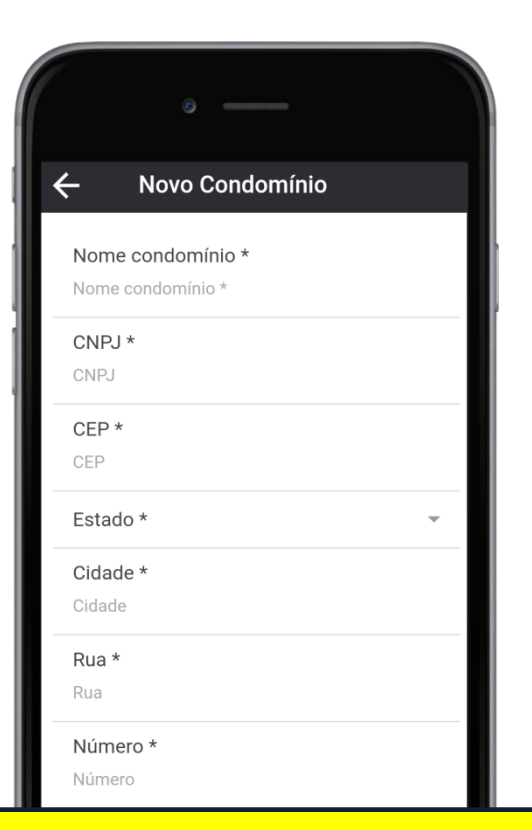

Campos destacados com \* são de preenchimento obrigatório:

**Nome do condomínio, CNPJ, CEP** (ao inserir o CEP, o sistema automaticamente preencherá os campos Estado, Cidade, Rua e Bairro) **e Número** 

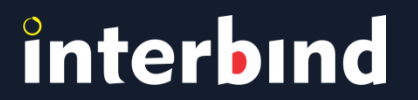

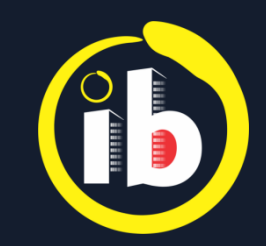

## FORMATO e ESTRUTURA

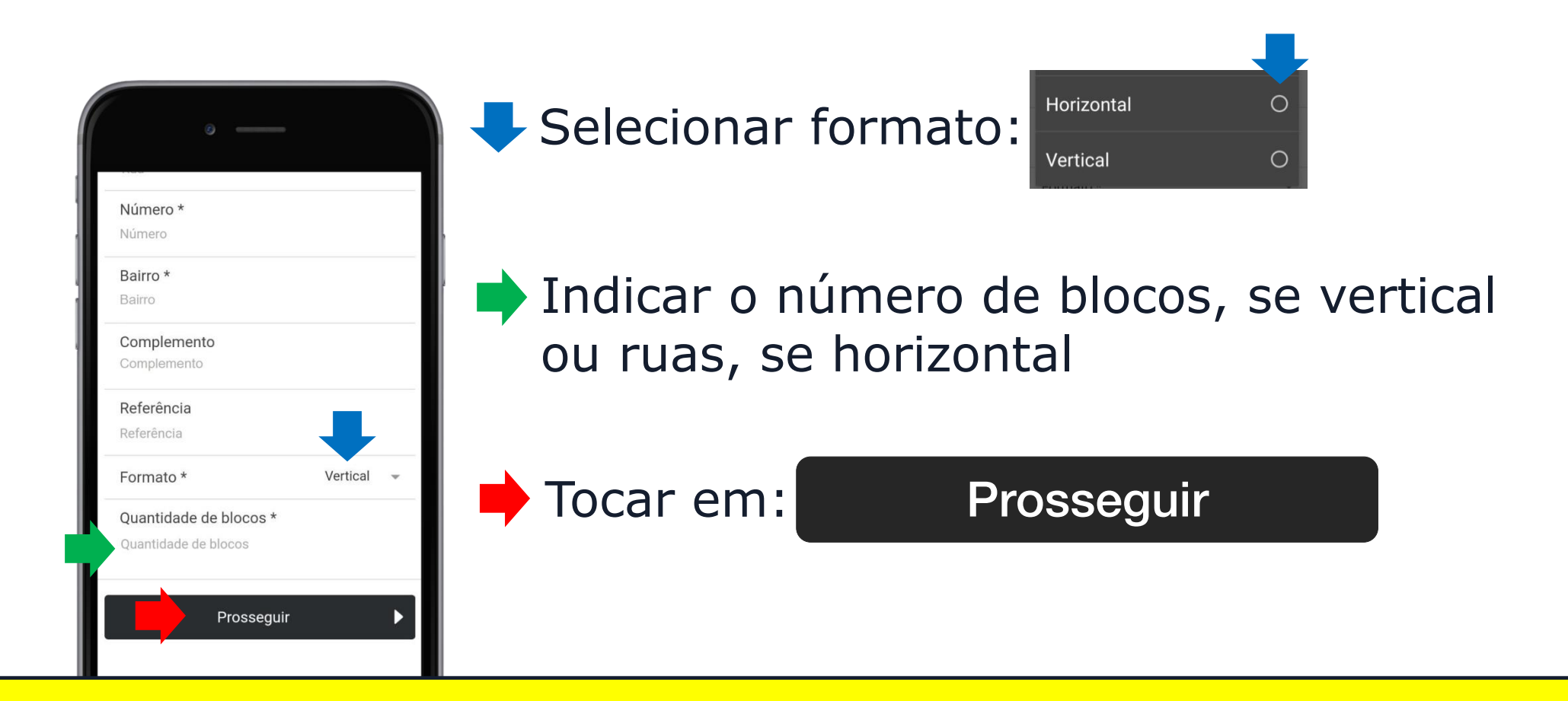

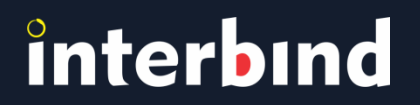

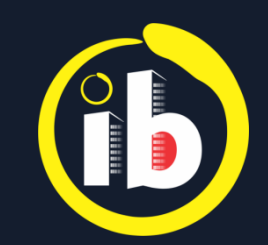

## NOMEANDO BLOCOS ou RUAS

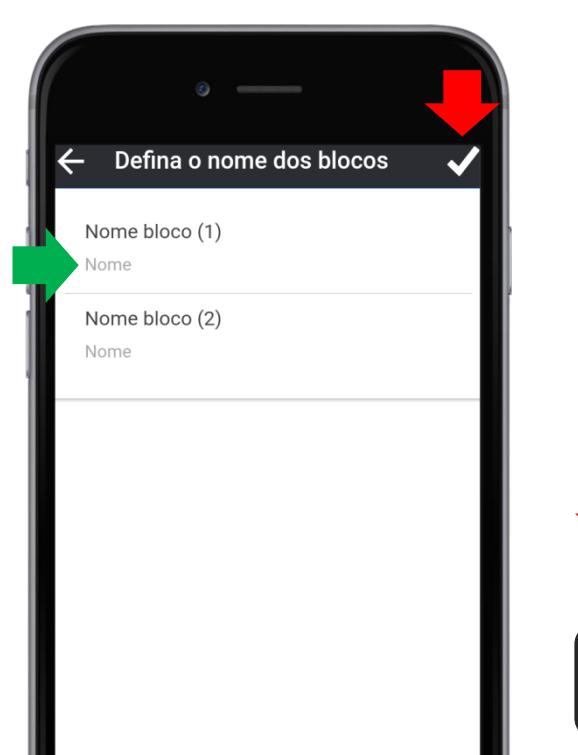

Definir os nomes dos blocos, se o condomínio for vertical (caso o condomínio tenha apenas uma torre, automaticamente será definido como padrão, mas pode ser editado), ou das ruas, se horizontal

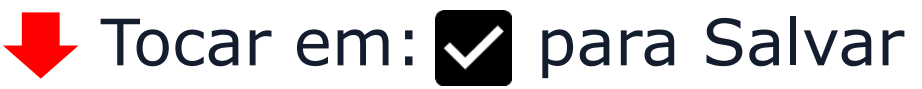

Condomínio criado

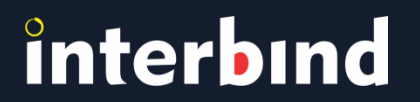

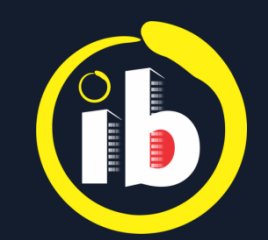

## PERFIL e UNIDADE ou CASA

#### Selecionar o perfil

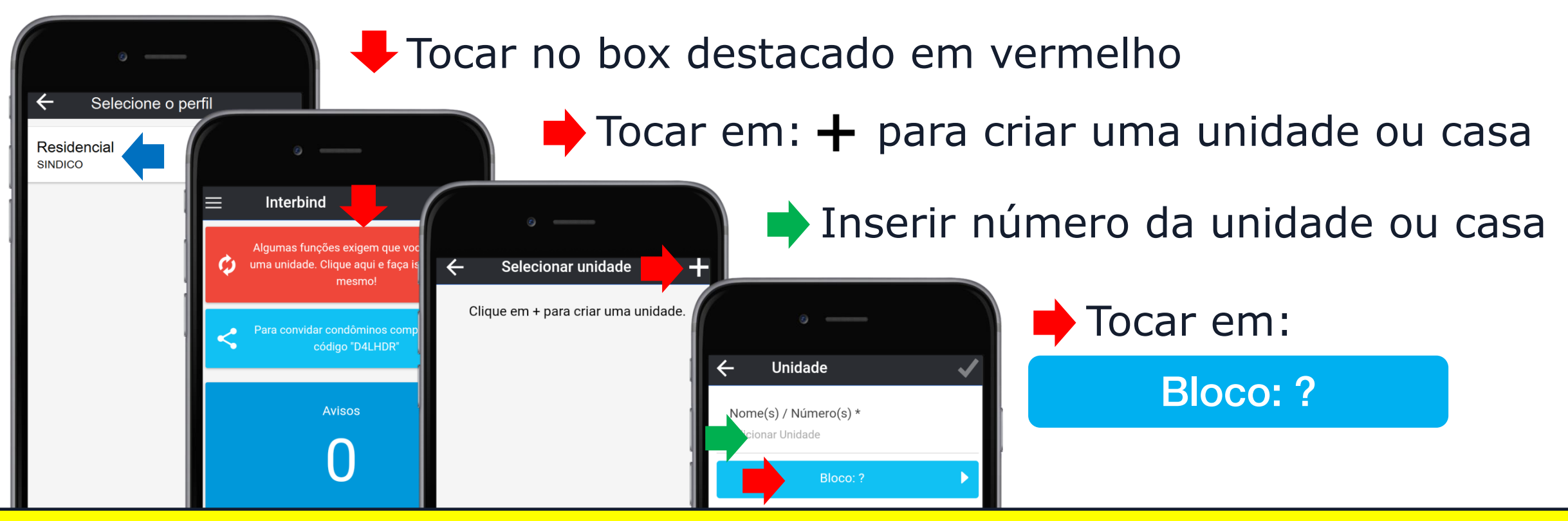

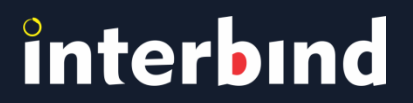

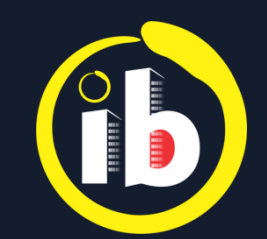

# BLOCO, UNIDADE ou CASA

Selecionar o bloco, para condomínio vertical ou rua, para horizontal

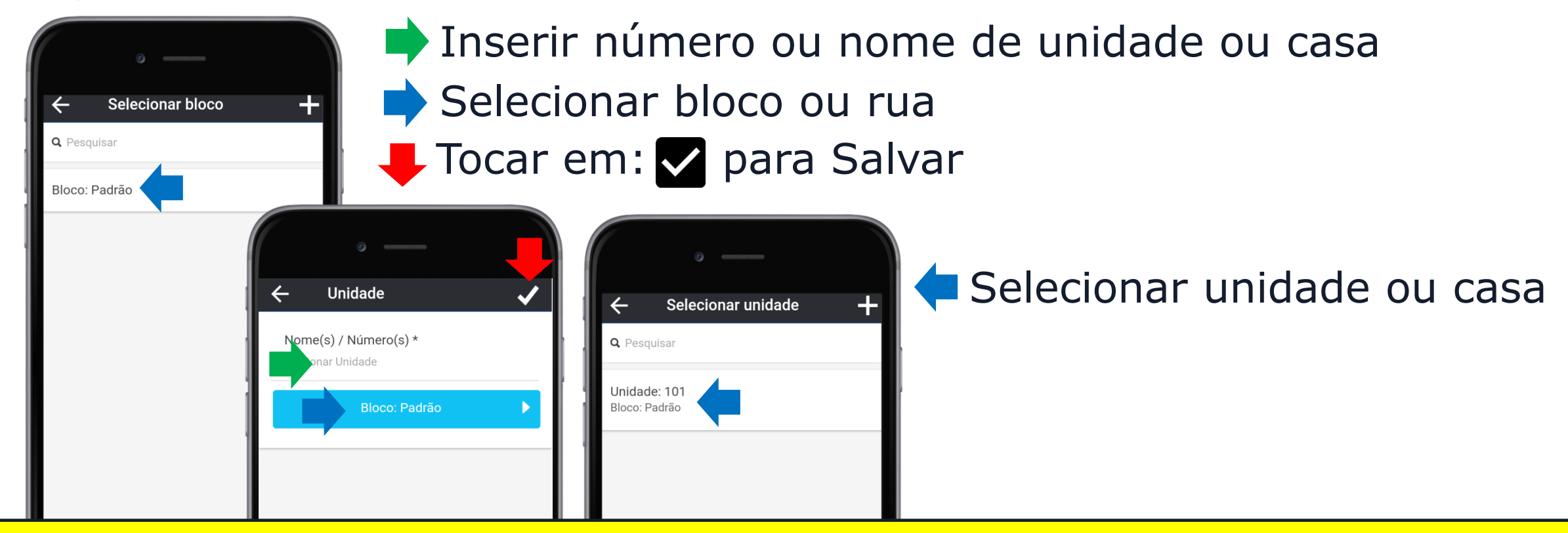

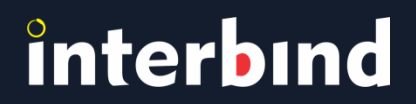

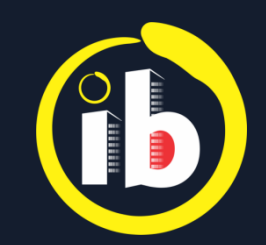

#### **PAINEL INFORMATIVO**

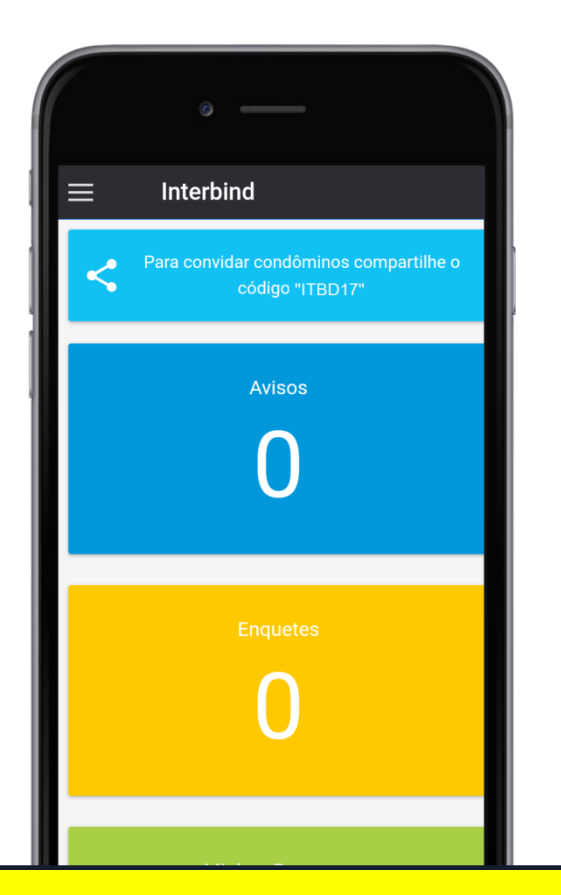

#### Abrirá o painel de boas-vindas

Os campos coloridos, contendo números de notificações de cada recurso, funcionam como atalho para a tela da funcionalidade, bastando clicar sobre o campo desejado

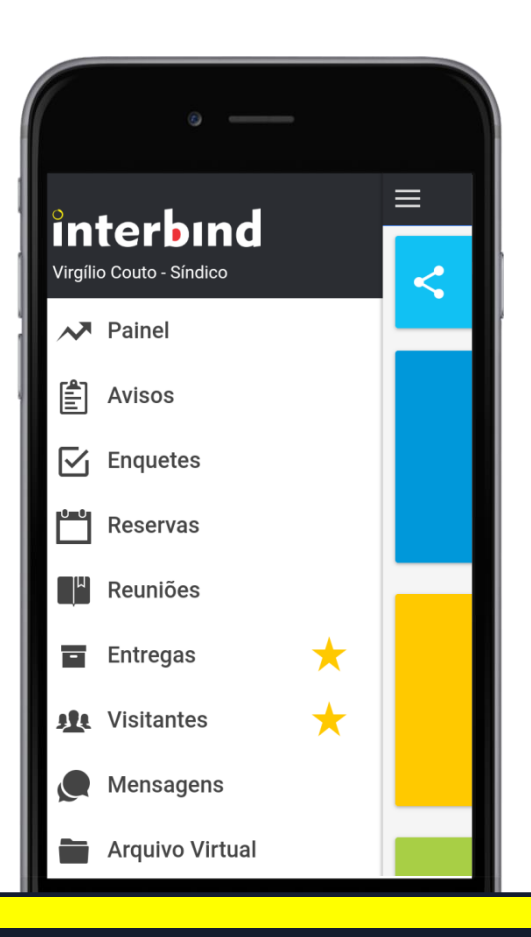

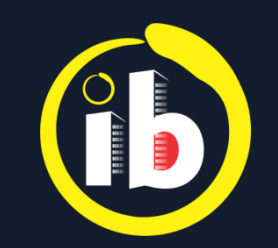

# **CONFIGURAÇÕES e UTILIZAÇÃO**

## *Favor consultar um dos Tutoriais no rodapé do site* **www.interbind.com.br/#tutoriais***:*

- Síndico e Subsíndico ou
- Condômino

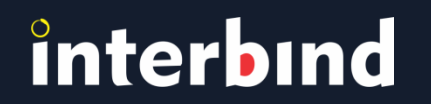

Disponível nas lojas online:

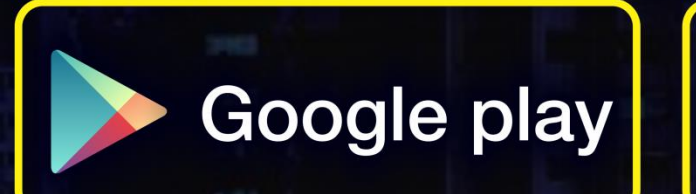

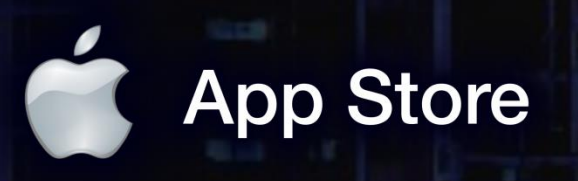

app.interbind.com.br

Versão WEB

WWW

interbind Experience

interbind.com.br

0800 291 0084

contato@interbind.com.br